## PROCESO DE PRE MATRICULA:

1. Deben ingresar a la página <u>www.ieprogresar.edu.co</u> y luego escogen el símbolo de master y

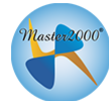

darle clic: sale una ventana donde deben seleccionar la opción acudiente e ingresar con la cedula y la contraseña que ya tengas. En caso que no la tengan deben ingresar nuevamente la cedula. Después de haberle ingresado el usuario y contraseña le dan clic en acceder.

| Master2000* | Master2000 - Software Académico                                                                            | Master2000 - Softwa                                                                 |  |  |
|-------------|----------------------------------------------------------------------------------------------------|-------------------------------------------------------------------------------------|--|--|
|             | I. E. PROGRESAR<br>Seleccione el sistema al que desea ingresar:                                            | Iniciar sesión - Acudiente                                                          |  |  |
|             | Sistema Académico<br>Seleccione el tipo de usuario:                                                        | I. E. PROGRESAR<br>Ingrese su usuario y contraseña y haga dic en Acceder<br>Usuario |  |  |
|             | Acudiente<br>Seleccionar<br>Rector(a)<br>Coordinador(a)<br>Secretaria(o)<br>Docente<br>Orientación escolar | Contraseña                                                                          |  |  |
|             | Acudiente<br>Administrador de evaluaciones                                                                 | Cambiar de usuario Restablecer contraseña                                           |  |  |

2. Al darle clic en acceder, se le abre la siguiente ventana en donde deben seleccionar el cambio de año:

| Master2000   | Panel Ad                   | cudiente                                                            |                                       |               |           |       |
|--------------|----------------------------|---------------------------------------------------------------------|---------------------------------------|---------------|-----------|-------|
|              | INSTITU                    | CIÓN EDUCATIVA<br>MUNICIPIO DE MEDE                                 |                                       | RESAR         |           |       |
|              | Estudi<br>Ma<br>Acudiente: | iante: VANEGAS BAYE<br>trícula: 190406 - Grup<br>BARTH LEON CONNY I | R, JERONIN<br>o: 020100<br>HELEN - 42 | 10<br>896207  |           |       |
|              |                            | 105001026701 -                                                      | 2020                                  |               |           | Manua |
| Seguimiento  |                            | Boletín                                                             |                                       | Hoja de vida  |           | 0     |
| Inasistencia | P                          | lan de aula-diario de<br>campo                                      | $) \square$                           | Diario Campo  | $\supset$ | Drog  |
|              |                            |                                                                     | $\langle$                             | Cambio de año | >         |       |
|              |                            |                                                                     |                                       | Cerrar sesión |           |       |
|              | 慶                          | Mensajes Maste                                                      | 2000 0                                |               |           |       |
|              |                            |                                                                     |                                       |               |           |       |

3. Cuando le dan clic al botón cambio de año, deben selección el año 2020, despues se le da aceptar.

| Mash 2000 Par | Cambiar de año                                                                 |          |
|---------------|--------------------------------------------------------------------------------|----------|
|               | CAMBIAR AL AÑO<br>2020 : Procesos v                                            |          |
| Inc           | Aceptar Cancelar                                                               |          |
| Acu           | Matricula: 190406 - Grupo: 010100<br>diente: BARTH LEON CONNY HELEN - 42896207 |          |
|               | 105001026701 - 2019                                                            | Manuales |
| Seguimiento   | Boletín Hoja de Vida                                                           |          |
| Inasistencia  | Plan de aula-diario de Diario Campo                                            |          |
|               | Cambio de año                                                                  |          |
|               | Cerrar sesión                                                                  |          |
|               | Mensajes Master2000 0                                                          |          |
|               |                                                                                |          |
|               |                                                                                |          |

4. Al darle clic a aceptar, se les aparece la siguiente ventana en donde beben de elegir el estudiante, y después darle entrar.

| Master DG00                      |                                                                          |
|----------------------------------|--------------------------------------------------------------------------|
| Master2000                       |                                                                          |
|                                  |                                                                          |
|                                  | Acudiente BARTH LEON CONNY HEL                                           |
|                                  |                                                                          |
| Ingreso a los datos de al insti- | tución                                                                   |
|                                  | Ingreso: Seleccione el estudiante.<br>Despúes clic en el botón "Entrar". |
| Estudiante                       | VANEGAS BAYER, JERONIMO - GRUPO(020100) X +                              |
|                                  | (I Q                                                                     |
|                                  | VANEGAS BAYER, JERONIMO - GRUPO(020100)                                  |
|                                  |                                                                          |

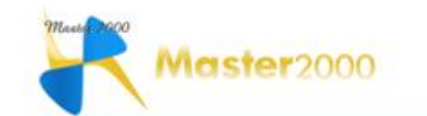

Acudiente BARTH LEON CONNY HELEN

|            | ngreso: Seleccione el estudiante.<br>Despúes clic en el botón "Entrar". |   |
|------------|-------------------------------------------------------------------------|---|
| Estudiante | VANEGAS BAYER, JERONIMO - GRUPO(020100)                                 | × |
|            | Cerrar sesión Entrar                                                    | õ |

@1995-2019 Master2000 | Versión 1.7.0 | última Actualización, Septiembre 2017.

5. Cuando ya ingresa a la plataforma luego escoge la opción Hoja de Vida.

| Master 2000  | Panel Acudi                                 | ente                                                              |                               | n <u>n</u> z |
|--------------|---------------------------------------------|-------------------------------------------------------------------|-------------------------------|--------------|
|              |                                             | N EDUCATIVA PR                                                    | OGRESAR                       |              |
|              | Estudiante:<br>Matrícula<br>Acudiente: BART | VANEGAS BAYER, JER<br>a: 190406 - Grupo: 01<br>H LEON CONNY HELEN | ONIMO<br>0100<br>I - 42896207 |              |
| Conviniente  | 105                                         | 5001026701 - 2019                                                 |                               | Manuales     |
| Inasistencia | Plan de                                     | aula-diario de (                                                  | Diario Campo                  |              |
|              |                                             | (                                                                 | Cambio de año                 |              |
|              | â M                                         | ensaies Master2000                                                | Cerrar sesión                 |              |
|              |                                             | ensajes masterzoov                                                |                               |              |

6. Después la das al botón modificar. Es este se deben actualizar todo los datos del estudiante, los campos que se pueden modificar son los que tienen borde color naranja.

| latrícula | Familia Car                                                        | acterísticas Salu                                 | id Campos dinámicos                                    |                                                       |                                      |                                                                                                    |  |  |
|-----------|--------------------------------------------------------------------|---------------------------------------------------|--------------------------------------------------------|-------------------------------------------------------|--------------------------------------|----------------------------------------------------------------------------------------------------|--|--|
|           |                                                                    |                                                   | Los campos con ast                                     | terisco (*) son obligato                              | prios                                |                                                                                                    |  |  |
|           |                                                                    |                                                   |                                                        |                                                       |                                      |                                                                                                    |  |  |
|           | Matricula                                                          |                                                   |                                                        |                                                       |                                      |                                                                                                    |  |  |
|           | Número de mat<br>Número alterna<br>Matriculado<br>Identificador pa | rícula = 190406<br>tivo<br>S ▼ Metodo<br>ra Pagos | Folio 0406<br>Grupo * 010<br>Ilogía Escuela Graduadi • | Fecha de matrícula 03/04/<br>01 Sede 00 Jornada Tarde | 2019 Fecha de<br>renovaciór<br>▼ Nro | 03/04/2019<br>Orden 39                                                                                                    |  |  |
|           |                                                                    |                                                   | N                                                      | lombres                                               |                                      |                                                                                                    |  |  |
|           | Apellido 1 * VAN<br>Nombre 1 * JER                                 | IEGAS<br>ONIMO                                    |                                                        | Apellido 2 BAYER<br>Nombre 2                          |                                      |                                                                                                    |  |  |
|           |                                                                    |                                                   | Ide                                                    | ntificación                                           |                                      |                                                                                                    |  |  |
|           | Tipo documento*                                                    | R.C. V Número                                     | 1038414278 Expedid                                     | MARINILLA (ANT V Fee                                  | ha expedición                        | Género <sup>™</sup> M ▼                                                                                                    |  |  |
|           |                                                                    |                                                   | Na                                                     | acimiento                                             |                                      |                                                                                                    |  |  |
| Matricul  | a Famila                                                           | Características                                   | Salud Campos dinámi                                    | cos                                                   | Markenandad                          | Konombushora)                                                                                                    |  |  |
|           |                                                                    |                                                   |                                                        | Dirección                                             |                                      | a second second s |  |  |
|           | Prección                                                           | Calle 51 84 199 Urt                               | anizaci Municipio residen                              | da MEDELLÍN (ANTIOOL                                  | I · Barrio                           | CALAZANS                                                                                                    |  |  |
|           | Comuna, dist                                                       | rito, localidad, secto                            | r u otra área administrati                             | va 11                                                 | Zona                                 | Urbana 💌                                                                                                    |  |  |
|           | Corr. o vda.                                                       |                                                   | Estrato                                                | s •                                                   | Teléfono                             | 5580080 Ext.                                                                                                    |  |  |
|           | Contar                                                             |                                                   | E-mail estudiante                                      |                                                       | Con guien viv                        | e Famila 🔹                                                                                                    |  |  |
|           | Celular 1.000                                                      | risable de la Resider                             | cia                                                    | E-mail responsab                                      | ie de la residencia                  |                                                                                                    |  |  |
|           |                                                                    |                                                   |                                                        | Padre                                                 |                                      |                                                                                                    |  |  |
|           | 10.00                                                              |                                                   |                                                        |                                                       |                                      |                                                                                                    |  |  |
|           | Vive?<br>Expedide                                                  | S .                                               | Tipo documento                                         | C.C. *                                                | Anellida 1                           | 71366542<br>NANEGAS                                                                                                    |  |  |
|           | Apellido 2                                                         | HERNANDEZ                                         | Nombre 1                                               | ALEJANDRO                                             | Nombre 2                             | DE JESUS                                                                                                    |  |  |
|           | Teléfono                                                           | 4783320 Ext. 11                                   | 1 Celular                                              | 3208299879                                            | E-mail                               |                                                                                                    |  |  |
|           | Dirección                                                          |                                                   | Mpio. Residencia                                       | MEDELLIN (ANTIOQUI +                                  | Escolaridad                          | Técnico Otro 🔹                                                                                                    |  |  |
|           | Profesión                                                          | VIGILANTE                                         | Empresa                                                |                                                       | Cargo                                |                                                                                                    |  |  |
|           | Ingresos S                                                         |                                                   | Teléfono trabajo                                       | Ext.                                                  | Dirección trabajo                    |                                                                                                    |  |  |
|           | 5 - 14 - 14 - 14 - 14 - 14 - 14 - 14 - 1                           | a second of a fact of a second second             |                                                        |                                                       |                                      | A constraint of the constraint of the constraint of                                                                                                    |  |  |

7. Después de actualizar los datos de cada estudiante, luego le da la opción guardar en el disket.

| /10/2019"; por lo tanto la información estará en solo lectura.                                                                                                    |   |
|----------------------------------------------------------------------------------------------------|---|
| Aula de apoyo Observador Hoja de Vida Procesos Disciplinarios                                                                                                    |   |
| Matrícula Familia Características Salud Campos dinámicos                                                                                                    |   |
| Los campos con asterisco (*) son obligatorios                                                                                                    | 1 |
| Matrícula                                                                                                    |   |
| Número de matrícula ■ 190406 Folio 0406 Fecha de matrícula 03/04/2019 Fecha de renovación 03/04/2019<br>Número alternativo Grupo ■ 0101 Sede 00 Jornada Tarde ▼ Nro Orden 39<br>Matriculado S ▼ Metodología Escuela Graduad: ▼<br>Identificador para Pagos                                                                                                    |   |
| Nombres                                                                                                    |   |
| Apellido 1 VANEGAS Apellido 2 BAYER   Nombre 1 JERONIMO Nombre 2 Image: Comparison of the second second s |   |
| Identificación                                                                                                    |   |
| Tipo documento" R.C. V Número" 1038414278 Expedido MARINILLA (ANT V Fecha expedición Género" M V                                                                                                    |   |
| Nacimiento                                                                                                    |   |
| I de 1<br>1 de 1<br>1 de 1<br>1 de 1<br>1 r al panel<br>1 r al panel                                                                                                    |   |

8. Después de terminar el proceso de pre matricula, en secretaria se legalizara la matricula con la firma con el acudiente y estudiante.